# How to Apply to Graduate Masters & Doctoral Students Only A Step by Step Guide

A hold WILL prevent you from applying to graduate. Please contact Edgar Lopez (edgar.lopez@cui.edu or 949-214-3073) to discuss your hold. ALL students MUST apply to graduate, even if you are not participating in the commencement ceremony.

- 1. <u>Wait 24 hours</u> after enrolling in your capstone course before applying for graduation though MyRecords.
- 2. Go to <u>cui.edu/mycui</u>, log on to MyRecords; select MyClasses then select My Student Records.
- 3. Select Apply to Graduate.
- 4. Select a Term

| MYRECORDS                                                         | 4                                                             |  |
|-------------------------------------------------------------------|---------------------------------------------------------------|--|
| My Information     My Financial Aid     My Student Bill           | My Classes     My Employment     My Faculty Tools             |  |
| Search Go                                                         | RETURN TO MENU   SITE MAP   HELP   EXIT                       |  |
| Curriculum Term Selection                                         |                                                               |  |
|                                                                   |                                                               |  |
| Select a term to determine curriculum for graduation application. | Select the term that you took/are                             |  |
| Select a Term: Spring 2017 Semester 🔹                             | taking your capstone course. In some                          |  |
| Submit                                                            | cases, this will <u>not</u> be the term you plan to graduate. |  |
|                                                                   |                                                               |  |

5. Curriculum Selection

| MYRE                                                                                         | CORDS                                        | 4                                                 |  |
|----------------------------------------------------------------------------------------------|----------------------------------------------|---------------------------------------------------|--|
| My Information                                                                               | My Financial Aid     My Student Bill         | My Classes     My Employment     My Faculty Tools |  |
| Search                                                                                       | Go                                           | RETURN TO MENU   SITE MAP   HELP   EXIT           |  |
| Curriculum S                                                                                 | Curriculum Selection                         |                                                   |  |
| <ul> <li>Select one curriculu</li> <li>Select Curriculum</li> <li>Current Program</li> </ul> | Im for this graduation application.          |                                                   |  |
| Doctor of Educa                                                                              | tion                                         |                                                   |  |
| Level:                                                                                       | Educational Doctorate<br>School of Education |                                                   |  |
| Major and<br>Department:                                                                     | Educational Leadership, Education            |                                                   |  |
| Continue                                                                                     |                                              |                                                   |  |

#### 6. Graduation Date Selection

| MYRECOR                                                                                                    | DS                                                              | 4                                                                                                    |
|----------------------------------------------------------------------------------------------------|-----------------------------------------------------------------|----------------------------------------------------------------------------------------------------|
| My Information     My Fil                                                                                               | nancial Aid     My Student Bill     My C                        | Classes     My Employment     My Faculty Tools                                                                                                    |
| Search                                                                                                    | Go                                                              | RETURN TO MENU   SITE MAP   HELP   EXIT                                                                                                    |
| Graduation Date Se                                                                                                    | election                                                        | If you <u>do not</u> plan to participate in the commencement                                                                                               |
| <ul> <li>Select the date for desired cor<br/>please choose either date. Do</li> <li>indicates required field</li> </ul> | mmencement ceremony attendance. Please refi<br>not choose NONE. | ceremony, you may select either term. "None" is not<br>an option. Summer will never be an option because                                                   |
| Curriculum<br>Current Program<br>Doctor of Education<br>Level:                                                          | Educational Doctorate                                           | ceremony <u>. Regardless of the term selected, your</u><br>degree will be awarded 4-6 weeks after you complete<br>all degree requirements.                 |
| College:<br>Major and Department:                                                                                       | School of Education<br>Educational Leadership, Education        | Guest seating is very limited in the Fall ceremony. If you do not want to limit your number of guests, we                                                  |
| Select Graduation Date<br>Graduation Date:*<br>Continue                                                                 | Date:Dec 16, 2017 Term:Fall 2017 Semester                       | recommend postponing participation in the<br>commencement ceremony to Spring. This will <u>not</u><br>impact the posting of your degree in Summer or Fall. |
|                                                                                                    |                                                                 |                                                                                                    |

## 7. Graduation Ceremony Selection

| MYRECORDS          My Information   My Financial Aid   My Student Bill   My Classes   My         Search       Go         RETURN TO MEI         Graduation Ceremony Selection               | Yes means you will attend the<br>commencement ceremony on the date you<br>selected on the previous screen.<br><u>No</u> means you will not attend the<br>ceremony. CUI will stop sending you emails<br>regarding the ceremony. |
|----------------------------------------------------------------------------------------------------|----------------------------------------------------------------------------------------------------|
| Please indicate if you plan to attend the graduation ceremony.          Select Ceremony Attendance         Attend Ceremony:           Yes          No          Undecided          Continue | <u>Undecided</u> means you are unsure if you will<br>attend the ceremony. CUI will continue to<br>send you emails regarding the ceremony<br>until you notify the Registrar's office that<br>you do not plan to attend.         |

## 8. Diploma Name Selection

| MYRECORDS                                                                                                    |                                                                                                    |                                                                                                    |
|----------------------------------------------------------------------------------------------------|----------------------------------------------------------------------------------------------------|----------------------------------------------------------------------------------------------------|
| My Information     My Financial A                                                                                                    | Aid     My Student Bill     My Classes                                                             | My Employment     My F                                                                                                    |
| Search Go                                                                                                    | RETURN T                                                                                           | O MENU   SITE MAP   HELP   EXI                                                                                                    |
| Diploma Name Selection                                                                                                    |                                                                                                    |                                                                                                    |
| <ul> <li>Enter the name exactly as you want it to name exists, you may keep it by selectir complete official name change.</li> <li>You must select a Name to Use.</li> <li>indicates required field</li> </ul> | be printed on your diploma. Use "One of your Nan<br>g "Keep Diploma Name." This does not change th | nes" to select or change the nam<br>e name on your official academic<br>Select a name from the drop down<br>box or select "New" to change your |
| Name<br>Name                                                                                                    | Charlie L Brown                                                                                    | name on your diploma.                                                                                                    |
| Current Diploma Name:                                                                                                    |                                                                                                    |                                                                                                    |
| Select a Name for your Diploma                                                                                                    |                                                                                                    |                                                                                                    |
| Continue                                                                                                    | Current Name (Charlie L. Brown) 🔻                                                                  |                                                                                                    |

# 9. Diploma Name Selection (edit)

| MYRECORDS                                                                                                    |                                        |                                                                                                    |
|----------------------------------------------------------------------------------------------------|----------------------------------------|----------------------------------------------------------------------------------------------------|
| My Information     My Financial A                                                                                          | Aid     My Student Bill     My Classes | My Employment     My                                                                                       |
| Search Go                                                                                                    | RETUR                                  | Make changes to your diploma name                                                                          |
| Diploma Name Selection                                                                                                    |                                        | here.                                                                                                    |
| <ul> <li>Enter the name exactly as you want it to be printed on your diploma.</li> <li>indicates required field</li> </ul> |                                        | Please note: changing your diploma<br>name does not update your legal<br>name on items such as transcripts |
| Name For Diploma                                                                                                    |                                        | To change your legal name, please                                                                          |
| First Name:                                                                                                    | Charlie                                | request a name change form from                                                                            |
| Middle Name: L.                                                                                                    |                                        | <u>registrar@cui.edu</u> .                                                                                 |
| Last Name: <b>*</b>                                                                                                    | Brown                                  |                                                                                                    |
| Suffix:                                                                                                    |                                        | If your name contains special                                                                              |
| Continue                                                                                                    |                                        | characters, please use <u>this guide</u> .                                                                 |

### **10. Diploma Mailing Address Selection**

| MYRECORDS                            |                                                              |  |
|--------------------------------------|--------------------------------------------------------------|--|
| My Information     My Financ         | My Student Bill     My Classes     My Employ                 |  |
| Search Go                            | RETURN TO MENU   SITE                                        |  |
| Diploma Mailing Address Selection    |                                                              |  |
| Please enter or edit a new mailing a | or your diploma. Use "One of your Addresses" to select or ch |  |
| ✤ indicates required field           | Diplomas will be mailed 12 to 14                             |  |
| Current Diploma Mailing Address      | weeks after graduation.                                      |  |
| Select an Address for your Diploma   |                                                              |  |
| One of your Addresses:*              | w 🗸                                                          |  |
| Continue                             |                                                              |  |

## 11. Diploma Mailing Address Selection

| VIIILOON                                                                                                    |                                          |                                                                                                    |
|----------------------------------------------------------------------------------------------------|------------------------------------------|----------------------------------------------------------------------------------------------------|
| My Information     My Fin                                                                                                    | ancial Aid     My Student Bill     My    | Classes     My Employment     My Fac                                                                                                    |
| Search                                                                                                    | ìo                                       | RETURN TO MENU   SITE MAP   HELP   EXIT                                                                                                    |
| Diploma Mailing Ad                                                                                                    | dress Selection                          |                                                                                                    |
|                                                                                                    |                                          |                                                                                                    |
| Please enter or edit a new mai                                                                                                    | ling address for your diploma            |                                                                                                    |
| ricado ontor or call a non mar                                                                                                    | ing address for your alpionia.           |                                                                                                    |
| <ul> <li>indicates required field</li> </ul>                                                                                                    | ing address for your diploma.            | The address you select to mail your                                                                                                    |
| <ul> <li>indicates required field</li> <li>Mailling Address For Diploma</li> </ul>                                                                                                    | ing address for your appoint.            | The address you select to mail your diploma to will become your current                                                                                          |
| * indicates required field Mailing Address For Diploma Street Line 1:*                                                                                                    | 818 Green Street                         | The address you select to mail your<br>diploma to will become your current<br>address with CUI.                                                                  |
| * indicates required field Mailing Address For Diploma Street Line 1:* Street Line 2:                                                                                                    | 818 Green Street                         | The address you select to mail your<br>diploma to will become your current<br>address with CUI.                                                                  |
| <ul> <li>* indicates required field</li> <li>Mailing Address For Diploma</li> <li>Street Line 1:*</li> <li>Street Line 2:</li> <li>Street Line 3:</li> </ul>                                                                        | 818 Green Street                         | The address you select to mail your<br>diploma to will become your current<br>address with CUI.<br>Diplomas will be mailed in 12 to 14                           |
| <ul> <li>indicates required field</li> <li>Mailing Address For Diploma</li> <li>Street Line 1:*</li> <li>Street Line 2:</li> <li>Street Line 3:</li> <li>City:*</li> </ul>                                                          | 818 Green Street                         | The address you select to mail your<br>diploma to will become your current<br>address with CUI.Diplomas will be mailed in 12 to 14<br>weeks from graduation.     |
| <ul> <li>indicates required field</li> <li>Mailing Address For Diploma</li> <li>Street Line 1:*</li> <li>Street Line 2:</li> <li>Street Line 3:</li> <li>City:*</li> <li>State or Province:</li> </ul>                              | 818 Green Street<br>Menasha<br>Wisconsin | The address you select to mail your<br>diploma to will become your current<br>address with CUI.<br>Diplomas will be mailed in 12 to 14<br>weeks from graduation. |
| <ul> <li>indicates required field</li> <li>Mailing Address For Diploma</li> <li>Street Line 1:*</li> <li>Street Line 2:</li> <li>Street Line 3:</li> <li>City:*</li> <li>State or Province:</li> <li>ZIP or Postal Code:</li> </ul> | 818 Green Street<br>Menasha<br>Wisconsin | The address you select to mail your<br>diploma to will become your current<br>address with CUI.<br>Diplomas will be mailed in 12 to 14<br>weeks from graduation. |

Continue

## 12. Regalia Information Section

| MYRECORDS                                                             | My Classes     My Employment     My Fac                                                                                                    |
|-----------------------------------------------------------------------|----------------------------------------------------------------------------------------------------|
| Search Go                                                             | If you want regalia but will not be attending                                                                                                    |
| Regalia Information Section                                           | the ceremony, please fill out height & weight                                                                                                    |
| This information will be used solely for sizing your graduation gown. | inches using <u>numerals only</u> (If you are 5'10"<br>you would enter 70 for your height). Please<br>use the link below for a feet to inches table. |
| Graduation Information<br>Height in inches:*                          | If you do not want regalia, please enter 0 for                                                                                                    |
| Weight in pounds:*                                                    | both height and weight.                                                                                                    |
| Continue                                                              | This information is confidential. It will be used<br>only to determine the correct gown size and<br>will not be used for any other purpose.          |
|                                                                       | Please use this <u>feet to inches table</u> to report height in inches accurately.                                                                   |

## **13.Graduation Application Signature Page**

| MYRECORDS                                                                                                    |                                                                                                    |                                                                                                    |
|----------------------------------------------------------------------------------------------------|----------------------------------------------------------------------------------------------------|----------------------------------------------------------------------------------------------------|
| My Information     My Financial A                                                                                                    | id     My Student Bill     My Classes     My Employ                                                                                                    |                                                                                                    |
| Search Go                                                                                                    |                                                                                                    |                                                                                                    |
| Graduation Application Si                                                                                                    | gnature Page                                                                                                    |                                                                                                    |
| This is the information that will be submit<br>the term for which I am applying and aci<br>sent via email. Degrees are posted 4-6<br>ceremony and that opportunities provide | itted for your application for graduation. Please check for errors,<br>nowledge that it is my responsibility to ensure all of my graduati<br>weeks after the end of the term in which I complete my requirem<br>d in this application are my sole opportunities to participate. |                                                                                                    |
| Graduation Date<br>Term:                                                                                                    | Spring 2020 Semester                                                                                                    |                                                                                                    |
| Ceremony<br>Attend Ceremony:                                                                                                    | Undecided                                                                                                    |                                                                                                    |
| Diploma Name<br>First Name:<br>Middle Name:<br>Last Name:                                                                                                    | Charlie<br>L.<br>Brown                                                                                                    | Review all information. If changes are needed, use the back button on                                                          |
| Diploma Mailing Address<br>Street Line 1:<br>City:<br>State or Province:<br>ZIP or Postal Code:<br>Nation:                                                                   | 818 Green Street<br>Menasha<br>Wisconsin<br>54952<br>United States                                                                                                    | your browser to go to the correct<br>step and make the required changes.<br>Click 'Submit Request' when finished<br>with edits |
| Curriculum<br>Current Program<br>Master of Business Admin.<br>Level:<br>Program:<br>College:<br>Maior:                                                                       | Graduate<br>Master of Business Administrat<br>School of Business<br>Master Business Administration                                                                                                    |                                                                                                    |

#### YOU HAVE SUCESSFULLY APPLIED FOR GRADUATION WHEN YOU RECEIVE THIS MESSAGE AT THE END OF THE APPLICATION

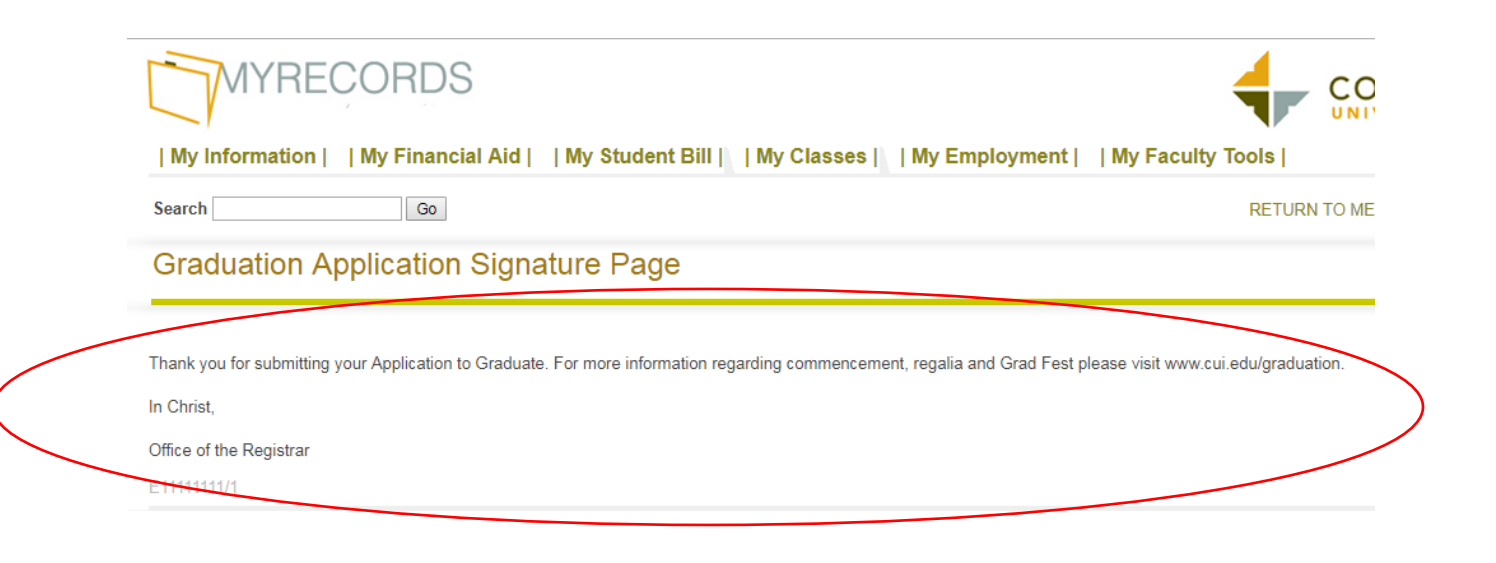